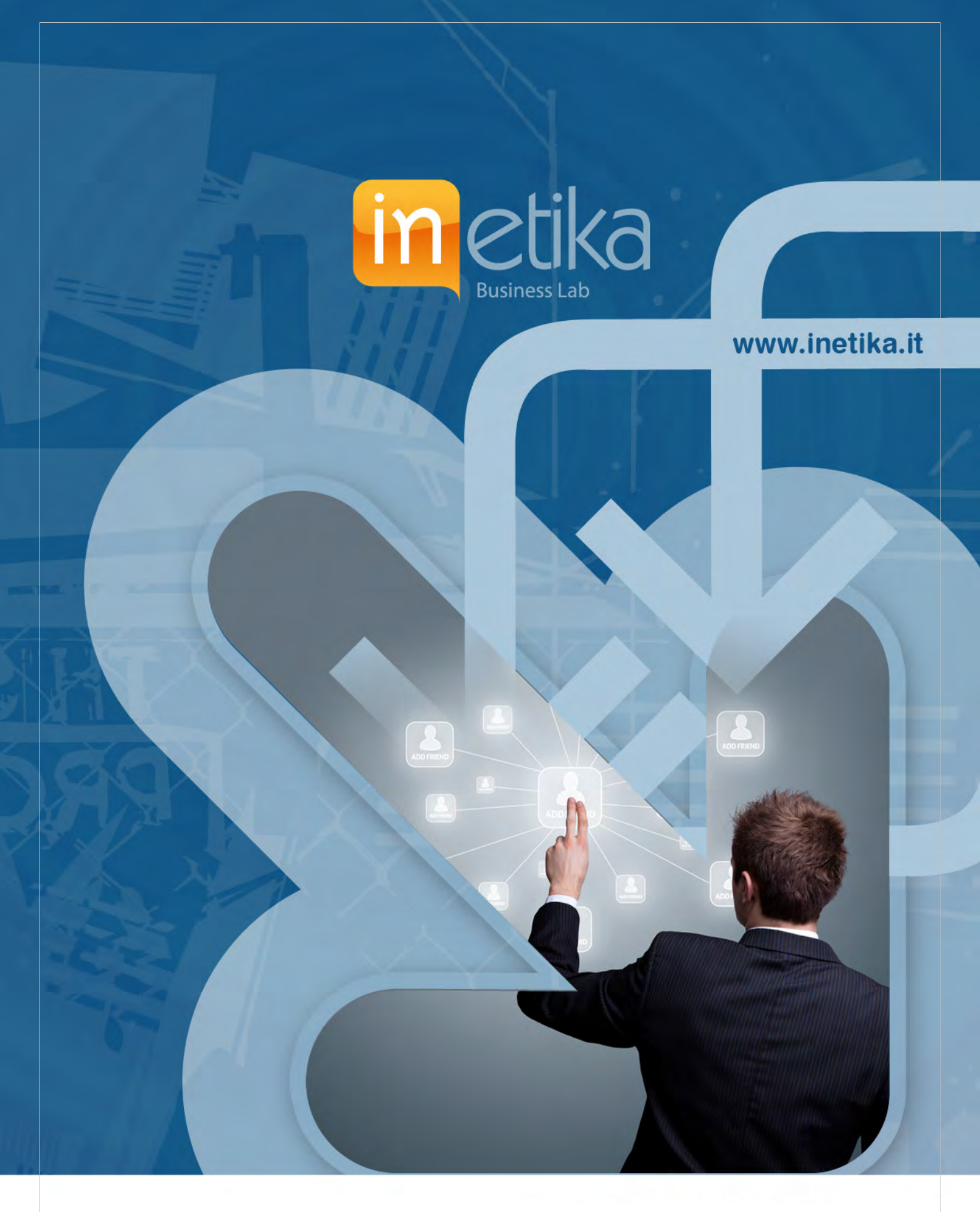

Tutorial per attivazione del controllo remoto di (PDL) personal computer client da postazioni esterne con **sistema SUPREMO by NANOSystems** 

Inetika Srl – Business Lab

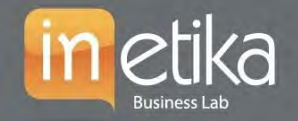

### 🖲 info@inetika.it

### Installazione sulla PDL da controllare da remoto

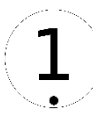

Scaricare l'applicazione Supremo accedendo al seguente indirizzo Internet: <u>https://www.supremocontrol.com/it/</u> e cliccare su "Download"

Una volta scaricato eccedere alla cartella download del PC e avviare l'installazione con doppio Clic o tramite esegui Supremo e accettare le condizioni così come ci vengono proposte.

Dopo l'installazione verrà proposta la seguente scremata:

| Supremo 4                      |                            |                                                         | -          | × |
|--------------------------------|----------------------------|---------------------------------------------------------|------------|---|
| 1 2                            |                            | (2)                                                     | B          |   |
| Connection Contacts            |                            | Tools                                                   | License    |   |
| • 5                            | iign in - Don't have an ac | count? Register                                         |            |   |
| E Receive                      | Meeting                    | ∋ Connect to                                            |            |   |
| Your ID                        |                            |                                                         | 8          |   |
| Copy, access, data             |                            |                                                         |            |   |
| Pessword                       | 1                          | Connect                                                 |            |   |
|                                |                            | Su                                                      | pRemo      |   |
| Supremo 4                      | Tell us your<br>Your o     | experience with Supremo!<br>pinion is important for us! |            | 0 |
| Ready for incoming connections |                            |                                                         | Licenie: F |   |

2

A questo punto è necessario **configurare il sistema Supremo come servizio** e renderlo così disponibile per ricevere connessioni dall'esterno. Quindi si dovranno eseguire le seguenti operazioni:

- 1. Aprire menu Strumenti e cliccate Sicurezza. (Schermata. 1.2)
- 2. Digitare e confermare una password\* a vostra scelta e salvarla. (Schermata. 1.3)

### Schermata. 1.2:

| Supremo 4                                                                                         |               |                                                                                                    |                 | ×             | Supremo 4                                                                                         |               |                                                                                                    |             | - ×           |
|---------------------------------------------------------------------------------------------------|---------------|----------------------------------------------------------------------------------------------------|-----------------|---------------|---------------------------------------------------------------------------------------------------|---------------|----------------------------------------------------------------------------------------------------|-------------|---------------|
| TI                                                                                                | 8<br>Canada   |                                                                                                    | Tooss           | Dicense       | Ť1.<br>Convection                                                                                 | 8<br>Contacts |                                                                                                    | Tools       | Licerse       |
|                                                                                                   |               | Sign in - Don't have an account? Regist                                                                                      | ter             |               |                                                                                                   |               | • Sign in - Don't have an account? E                                                                                          | legister    |               |
| Security                                                                                          |               | Secondary password                                                                                                    |                 |               | Security                                                                                          |               | Secondary password                                                                                                    |             |               |
| Connection<br>Service<br>Advanced<br>Download<br>Reports<br>Online reports<br>Open Usilio<br>Help | 0 0 0         | Confirm secondary password<br>Use 6 characters secure random password<br>Ask authorization<br>Add allowed IDs<br>Allowed IDs | Any allowed IDs | × ×           | Connection<br>Service<br>Advanced<br>Download<br>Reports<br>Online reports<br>Open Usilio<br>Help | 0 0 0 0       | Confern secondary password<br>Use & characters secure sandoin paisword<br>Ask authorization<br>Add allowed IDs<br>Allowed IDs | Any allowed | 101<br>Cancel |
| Ready for incomi                                                                                  | ng connection | и.                                                                                                    |                 | Vicense: Free | Ready for incom                                                                                   | ng connectio  | m .                                                                                                    |             | License: Free |

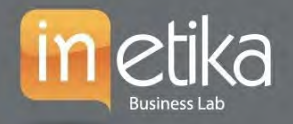

| Supremo 4                            |               |                      |                      | -        | ×             | Schermata. 1.3: |
|--------------------------------------|---------------|----------------------|----------------------|----------|---------------|-----------------|
| T1 -                                 | 8             | 0                    |                      | 1        | B             |                 |
| Connection                           | Contacti      |                      |                      | Tools    | License       |                 |
|                                      |               | Sign in - Don't have | an account? Register |          |               |                 |
| Security                             |               | Service info         |                      |          |               |                 |
| Connection                           |               | Name:                | SupremoServic        | •        |               |                 |
| Service                              |               | Status               | Not installed        |          |               |                 |
| Advanced                             |               | Patri                |                      |          |               |                 |
| Download                             | 0             |                      |                      |          |               |                 |
| Reports                              |               |                      |                      | -        | Install       |                 |
| Online reports                       | •             |                      |                      | <u> </u> | TT SLOT       |                 |
| Open Usilio                          | 0             |                      |                      |          |               |                 |
| Help                                 | 0             |                      |                      |          |               |                 |
|                                      |               |                      |                      |          |               |                 |
| <ul> <li>Ready for incomi</li> </ul> | ng connection |                      |                      |          | Licente: Free |                 |

Una volta configurata, la password personalizzata, di cui al punto 2, questa conviverà con la password causale visibile nell'interfaccia principale utile per la connessione di terze utenze dall'esterno.

| 1 |               | ×. |
|---|---------------|----|
|   |               |    |
|   | -≺            |    |
|   | $\mathcal{I}$ |    |
|   |               | 1  |

| Adesso è possibile <b>attivare</b><br><b>Supremo con il numero di</b><br><b>Licenza</b> , aprite la TAB Licenza                                                                      | © Supremo 4<br>11 & Connection Contacts                                                                                                    | toois -        | K<br>License        |
|----------------------------------------------------------------------------------------------------|----------------------------------------------------------------------------------------------------|----------------|---------------------|
| nella parte superiore destar<br>dell'interfaccia, inserire il numero<br>di licenza e cliccate su <b>Activate</b> .<br>In basso verrà riportata la data di<br>scadenza della licenza. | Sign in - Don't have an account? Begin     SupRemo     Version: 40.0.1921     License activation code     Supremo Business     Expiration date: 30/06/2029 | ter            |                     |
|                                                                                                    | Remove         Upgrade                                                                                                    | License, Expir | ett. en. 30/06/2029 |

Tutte le attività sono state eseguite, pertanto **annotare l'ID\*** (schermata 1.4) **e chiudere SUPREMO** che rimarrà comunque in attesa di connessioni dall'esterno.

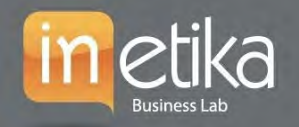

Schermata 1.4

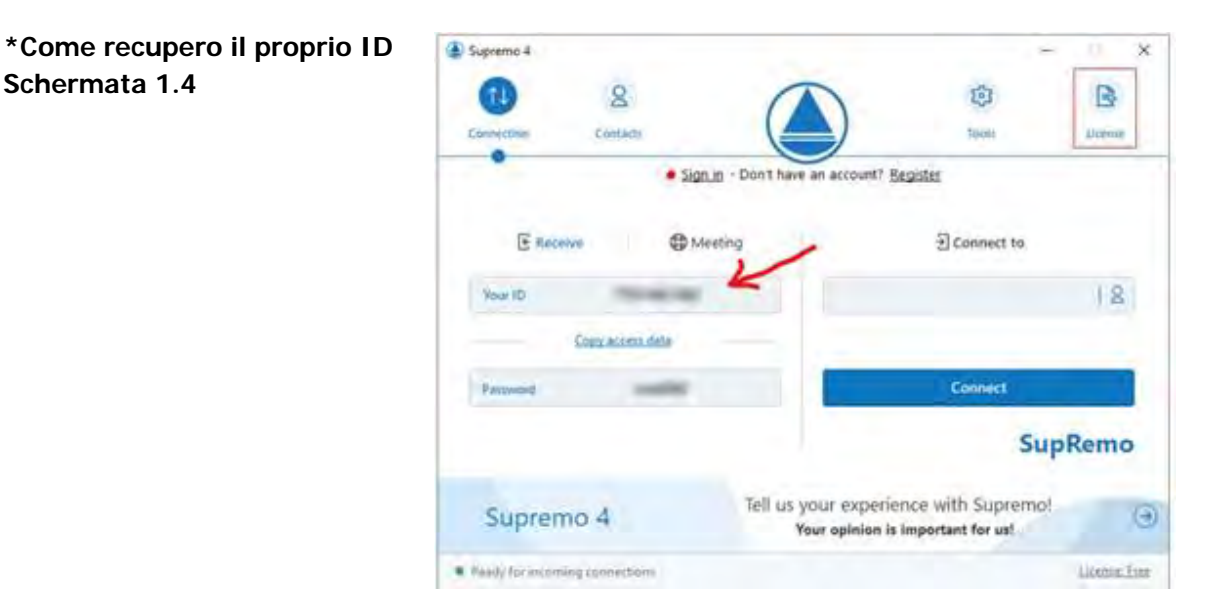

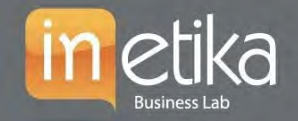

### 🖲 info@inetika.it

### Installazione sulla PDL che lavorerà in remoto

1

**Scaricare l'applicazione Supremo** accedendo al seguente indirizzo Internet: <u>https://www.supremocontrol.com/it/</u> e cliccare su "Download"

Una volta scaricato eccedere alla cartella download del PC e avviare l'installazione con doppio Clic o tramite esegui Supremo e accettare le condizioni così come ci vengono proposte.

Dopo l'installazione verrà proposta la seguente scremata:

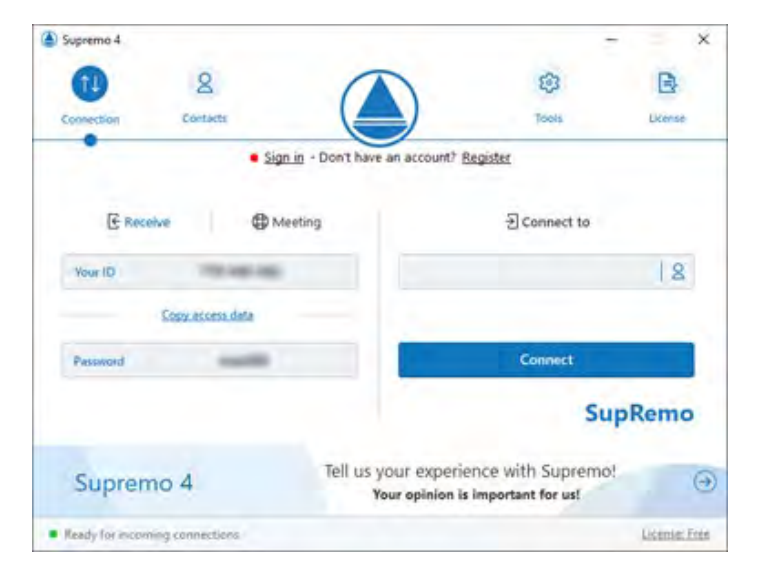

Attivare SUPREMO con il numero di Licenza. Aprite la TAB Licenza nella parte superiore dell'interfaccia, inserire il numero di licenza e cliccate su Activate.

In basso verrà riportata la data di scadenza della licenza.

| Supremo 4                                          | - X                             |
|----------------------------------------------------|---------------------------------|
| 71 <u>B</u><br>Connection Contacts                 | ) Tools Dicense                 |
| <ul> <li>Sign in - Don't have an</li> </ul>        | account? Register               |
| SupRemo<br>Version: 4.0.0.1921                     |                                 |
| License activation code                            |                                 |
| *****-H2YGT                                        |                                 |
| Supremo Business<br>Expiration date: 30/06/2029    |                                 |
| Remove Upgrade                                     | )                               |
| - c010-2013 Norwsymmetrics.                        |                                 |
| <ul> <li>Ready for incoming connections</li> </ul> | License: Expirer, en 30/06/2029 |

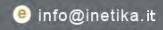

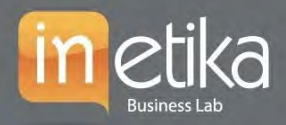

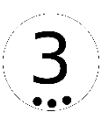

A questo punto è possibile avviare il collegamento con la PDL remota inserendo l'ID precedentemente annotato nel riquadro Connect to e premere Connect.

Ci verrà richiesto di inserire la **password precedentemente da noi scelta e impostata**, una volta inserita cliccate su invio per essere collegati con la PDL remota.

| Supremo 4                        |                              | -                                              | ×            |
|----------------------------------|------------------------------|------------------------------------------------|--------------|
| 1 2                              |                              | 8                                              | B            |
| Convertision Constants           |                              | Toyota                                         | Station      |
| • 3                              | ign in · Don't have an acco  | unt? Register                                  |              |
| E Receive                        | Meeting                      | ∃ Connect to                                   | /            |
| Your ID The Inc. of              |                              | K                                              | 18           |
| Copy winess data                 |                              |                                                |              |
| Passion                          |                              | Connect                                        |              |
|                                  |                              | Sup                                            | Remo         |
| Supremo 4                        | Tell us your ex<br>Your opin | perience with Supremotion is important for us! | 0            |
| · Ready Its incoming connections |                              |                                                | Licensi Free |

## FAQ & Assistenza

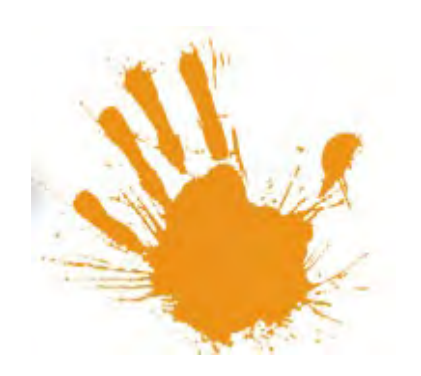

Ulteriori informazioni e tutorial potete reperirle dal seguente indirizzo Internet messo a disposizione dal produttore:

https://www.supremocontrol.com/it/domandefrequenti/

Per informazioni aggiuntive compilare il form raggiungibile al seguente indirizzo Internet: <u>https://www.inetika.it/assistenza-clienti</u>

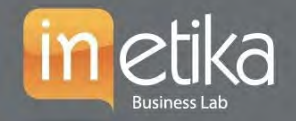

# Sedi e Recapiti Inetika Srl

Sede Legale e Commerciale (Roma) Via Erico Petrella 8b 00198 – Roma (RM)

Sede Operativa (Poggio Mirteto) Via G. Mameli, 29 02047 – Poggio Mirteto (Rieti)

Centralino Telfonico: (+39) 06 56556318 Fax server: 1782777084

Posta elettronica Area Amministrazione: amministrazione@inetika.it Posta elettronica Area Commerciale: info@inetika.it Posta elettronica Assistenza Clienti: assistenza@inetka.it

Posta elettronica Certificata (PEC): inetika@pec.inetika.it